# PENSO AI – Writing Platform (Student Guide)

#### **Platform Link: Penso**

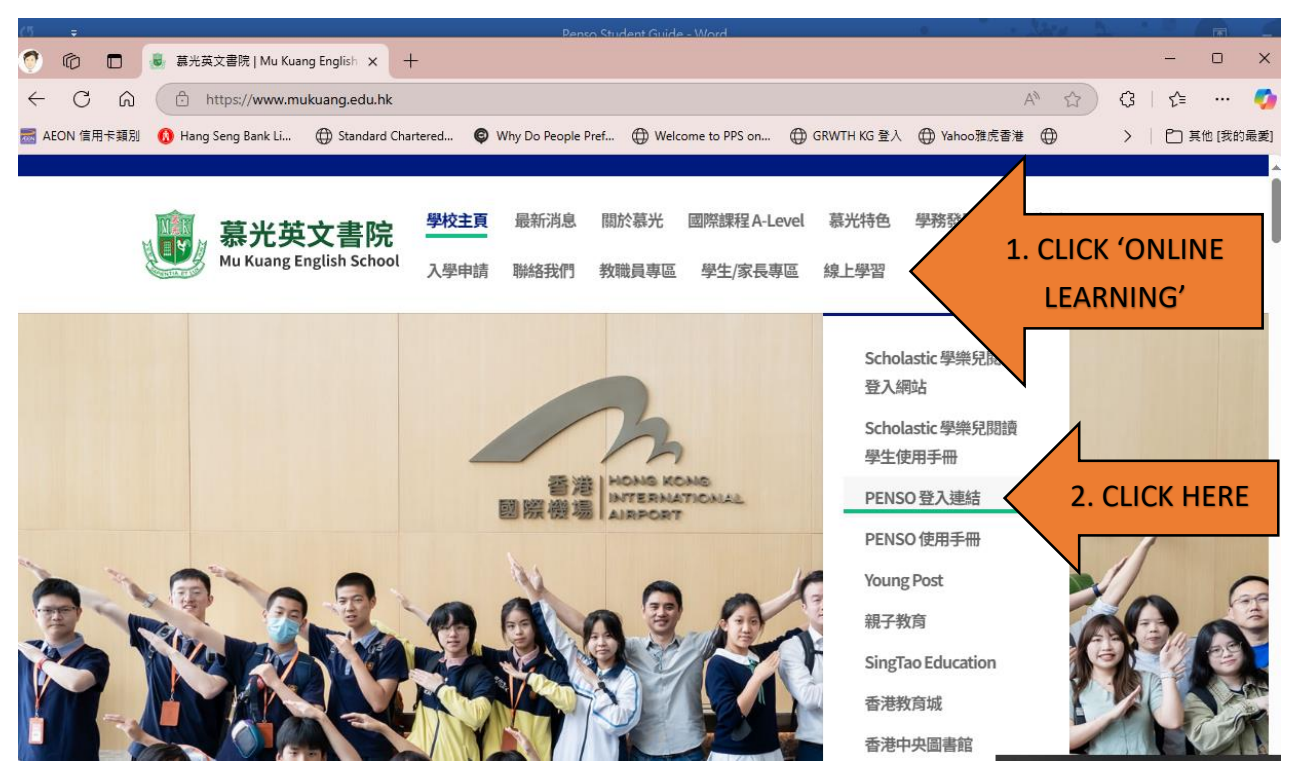

The link will direct you to: https://penso.dsehero.com/#/signin

# Login Method 1:

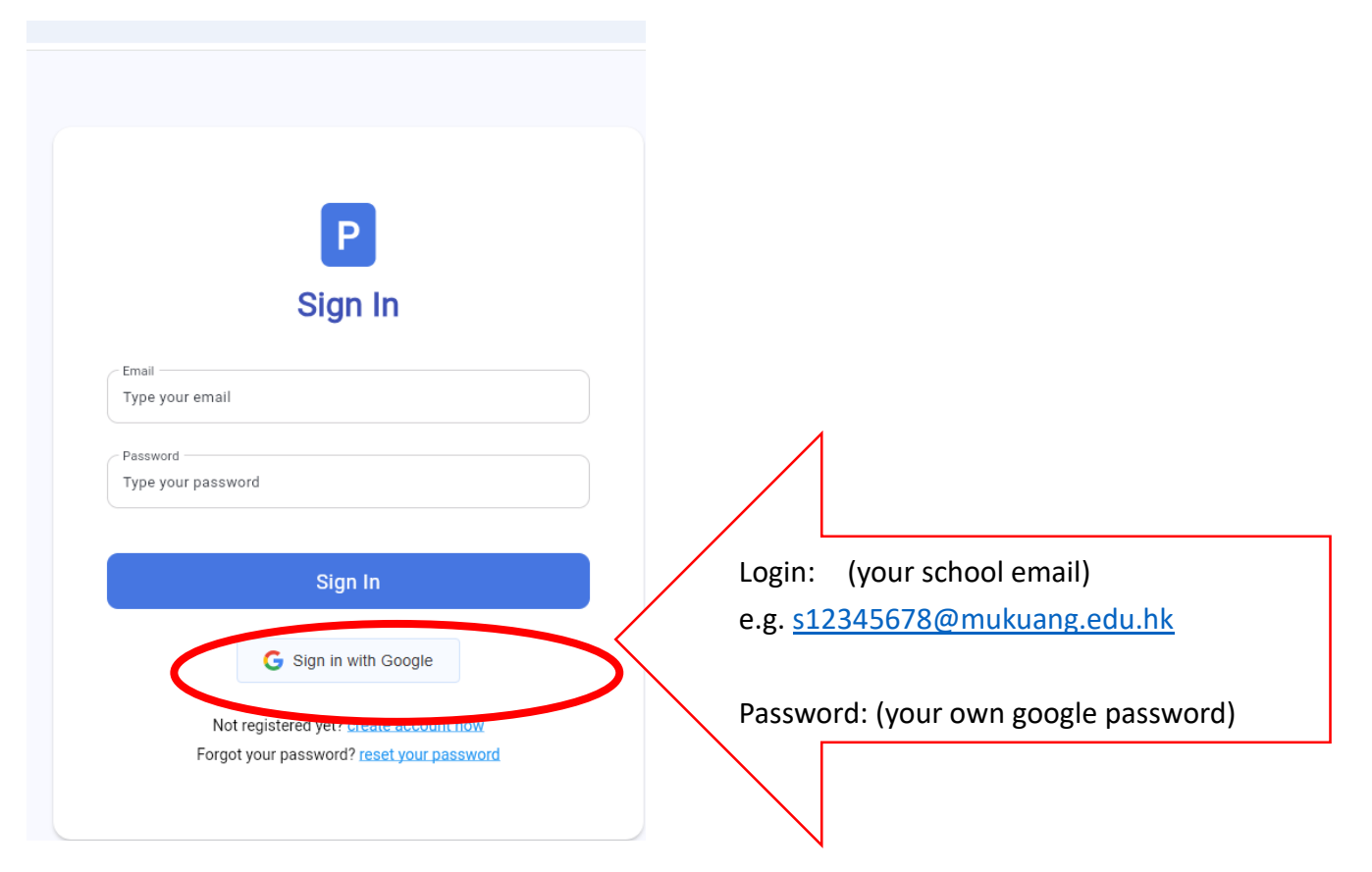

#### Login Method 2 (only for the first-time use):

Use the email provided; the password is the same as email.

e.g.

| Email:    | s123456@mukuang.edu.hk |
|-----------|------------------------|
| password: | s123456@mukuang.edu.hk |

### • Student's Guide to Penso

#### For more detailed demonstration, you may refer to the following links:

1)

https://drive.google.com/drive/folders/15o2SbMk4VAB3Qb-aX9AS\_IOAqPrcmKx3?usp=sharing 2)

https://cultured-thumb-ad7.notion.site/Student-s-Guide-to-Penso-120f541c39d780ecaf22ef74009de3f4

#### Some Important Tips for Using Penso AI

# 1. Crop Images Before Uploading

Ensure uploaded images contain only essay text. Cropping out any unrelated content prevents AI misinterpretation and ensures accurate recognition.

# 2. Verify OCR Accuracy Review

the Optical Character Recognition (OCR) results after uploading single essays to ensure they match the original text for accurate evaluation.